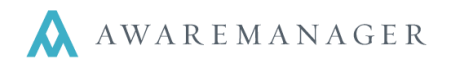

The **Completion Percentage** report summarizes the percentage of work records that are completed and closed by the sort criteria entered in the search window. Use this report to track progress on completing and closing work orders by date ranges, department, employee, etc.

Access this report from either the Operations menu on the Work List and select Completion Percentage Report, or go to the Reports capsule (located on the Administration tab) and navigate to the list of work reports to find the Completion Percentage.

# Operations ᅌ

# Automatic Refresh Create Purchase Record Post Work Duplicate Work Across Division Duplicate Work Create Inventory Generate Work By Readings Exception Generate Letters Gen. Custom Work Ltrs Generate Emails Default Timestamps Check Out Records Check In Records

Q Completion Percentage Report

# Search window:

# **Completion Percentage Search**

| ⊖ Range:       | Date Entered | Í | February 6, 2008 | *** | to      | April 15, 2011 |   | $\bigotimes$                       |
|----------------|--------------|---|------------------|-----|---------|----------------|---|------------------------------------|
| ⊖ Range:       | Billable     | 1 | No               | ~   | to      | Yes            | ~ | $\langle \! \! \circ \!\! \rangle$ |
| $\odot$ Value: | Actual Hours | Í |                  |     | $\odot$ |                |   |                                    |
| $\odot$ Value: | Actual Hours | Í |                  |     | 0       |                |   |                                    |
| +              |              |   |                  |     |         |                |   |                                    |

The report is sorted according to the selection made on the search window (Work, Type, Assigned To, Department, or Client).

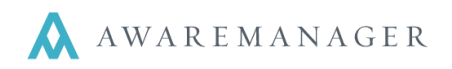

# **Example of the Completion Percentage Report:**

| AwareMa                | nager jxt          | <b>DIG Percent</b><br>DIG Proper<br>50 Congres<br>Boston, Massach | age by We<br>ty Group<br>is Street<br>nusetts 02109 | ork Type  |          |        |
|------------------------|--------------------|-------------------------------------------------------------------|-----------------------------------------------------|-----------|----------|--------|
| Search Range           | es: Work Type: HV  | AC-COLD T₀ PAIN'                                                  | г                                                   |           |          |        |
|                        |                    | Quantity                                                          | Quantity                                            | Percent   | Quantity | Percen |
| Nork Type              | Description        | Entered                                                           | Completed                                           | Completed | Closed   | Closed |
| HVAC-COLD              | Too cold           | 22                                                                | 13                                                  | 59%       | 8        | 36%    |
| HVAC-HOT               | Too hot            | 9                                                                 | 7                                                   | 78%       | 6        | 67%    |
| HVAC-OT                | Overtime HVAC      | 4                                                                 | 2                                                   | 50%       | 1        | 25%    |
| NSPECT                 | Inspection         | 3                                                                 | 1                                                   | 33%       | 0        | 0%     |
| KEYS                   | Keys, Locks, Doors | 12                                                                | 6                                                   | 50%       | 5        | 42 %   |
| LIGHTS                 | Replace Lights     | 7                                                                 | 5                                                   | 71%       | 2        | 29%    |
|                        | Moves              | 4                                                                 | 0                                                   | 0%        | 0        | 0%     |
| MOVE                   | 045.44             | 2                                                                 | 0                                                   | 0%        | 0        | 0%     |
| MOVE<br>DTHER          | Other              | _                                                                 |                                                     |           |          |        |
| MOVE<br>DTHER<br>PAINT | Painting           | 11                                                                | 0                                                   | 0%        | 0        | 0%     |

As the sample report shows, the completion percentages for each work type are calculated and displayed.

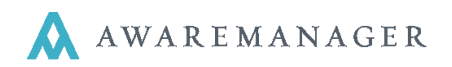

The purpose of the **Dual Range Work Report** is to provide a quick and easy method to analyze two samples of data. The report is very flexible in the sense that it allows the user to choose from several fields of search criteria to filter down and compare work done by work type, department, property, etc.

Some sample uses for this report would be to compare the number of hot and cold calls in one building versus another, or the number of non-billable hours spent on work per client for this year versus last.

Access this report from either the Operations menu on the Work List and select Dual Range Report, or go to the Reports capsule (located on the Administration tab) and navigate to the list of work reports to find the Dual Range Report.

## Operations ᅌ

|    | Automatic Refresh                   |
|----|-------------------------------------|
|    | Create Purchase Record              |
|    | Post Work                           |
|    | Duplicate Work Across Division      |
|    | Duplicate Work                      |
|    | Create Inventory                    |
|    | Generate Work By Readings Exception |
|    | Generate Letters                    |
|    | Gen. Custom Work Ltrs               |
|    | Generate Emails                     |
|    | Default Timestamps                  |
|    | Check Out Records                   |
|    | Check In Records                    |
| Q  | Completion Percentage Report        |
| Q, | Response Times Report               |
| Q, | Duration Report                     |
| Q  | Work By Tenant Report               |
| Q  | Work Profitability Report           |
| Q  | Repeat Work Report                  |
| Q  | Readings Report                     |
| Q  | Statement Report                    |
| Q  | Work Presentation Report            |
| Q  | Tenant Work Presentation Report     |
| Q  | Monthly Summary Report              |
| Q  | Dual Range Report                   |
| Q, | Related Records Report              |
|    |                                     |

# Search window:

| Dual Rang        | e Search            |                        |        |        |             |     |
|------------------|---------------------|------------------------|--------|--------|-------------|-----|
|                  |                     | Range 1                |        |        | <br>Range 2 |     |
| ⊖ Range:         | Work Type 🗸         | ≡ to                   | ⊚ ≡    | Range: | ≡`to        | ⊚ ≣ |
| +                |                     | O-rit D-rice           | -      |        |             | _   |
| Row Delinition.  | Work Type 👻         | None                   |        |        |             |     |
| Column Value:    | Number of Records 👻 | With One Zero Amount   |        |        |             |     |
| Sort:            | Row Definition 🗸    | With Both Zero Amounts |        |        |             |     |
| Order:           | Ascending -         |                        |        |        |             |     |
| Rows to Display: |                     |                        |        |        |             |     |
|                  |                     | Search                 | Cancel | Clear  |             |     |

- **Row Definition** determines the value to show, the options are: Work Category, Work Type, Work Status, Assigned To, Client, Work Person, Property, Unit, Project, Priority, Maintenance, and Source).
- **Column Value** is which value will be displayed for each row. The options are: Number of Records, Total Charge, Total Cost, and Total Time.

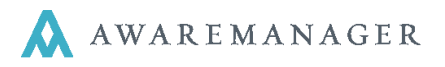

- Sort determines the order the information will be displayed. Row Definitions means the information will be displayed alphabetically according to the code of your row definition values, Range Values (1<sup>st</sup> or 2<sup>nd</sup> range) means the information will sort numerically, and Variance means it will sort numerically based upon the difference between the two ranges.
- **Order** applies to the Sort selection options are Ascending or Descending.
- **Rows to Display** gives you the option to apply a limit to the number of rows to display (for example just the top 25). This field must have a value, it cannot be left blank or be zero.

# **Example of the Dual Range Report:**

| <b>XX</b><br>AwareMana | ger jxt        | Dual Rar                                    | i <b>ge Work Com</b><br>DIG Prope<br>50 Congre<br>Boston, Massar | nparison by Work Ty<br>erty Group<br>ess Street<br>chusetts 02109 | /pe                   |          |            |
|------------------------|----------------|---------------------------------------------|------------------------------------------------------------------|-------------------------------------------------------------------|-----------------------|----------|------------|
| Date Entered:          | Se             | Range <sup>-</sup><br>eptember 1, 2009 To S | 1<br>eptember 30, 2009                                           | Range<br>October 1, 2009 To C                                     | 2<br>Ictober 31, 2009 |          |            |
| Work Type              |                | Total Charge                                |                                                                  | Total Charge                                                      |                       | Variance | Variance % |
| CARPENTRY              |                | 256.70                                      | 29.00 %                                                          | 519.75                                                            | 13.00 %               | 263.05   | 102.00 %   |
| CLEAN                  |                | 0.00                                        | 0.00 %                                                           | 0.00                                                              | 0.00 %                | 0.00     | 0.00 %     |
| FREIGHT                |                | 0.00                                        | 0.00 %                                                           | 1,006.50                                                          | 25.00 %               | 1,006.50 | 0.00 %     |
| HVAC-COLD              |                | 280.00                                      | 32.00 %                                                          | 260.00                                                            | 7.00 %                | -20.00   | -7.00 %    |
| HVAC-OT                |                | 0.00                                        | 0.00 %                                                           | 603.75                                                            | 15.00 %               | 603.75   | 0.00 %     |
| KEYS                   |                | 40.00                                       | 5.00 %                                                           | 0.00                                                              | 0.00 %                | -40.00   | -100.00 %  |
| PAINT                  |                | 0.00                                        | 0.00 %                                                           | 1,394.00                                                          | 35.00 %               | 1,394.00 | 0.00 %     |
| PEST                   |                | 246.65                                      | 28.00 %                                                          | 0.00                                                              | 0.00 %                | -246.65  | -100.00 %  |
| PLUMB                  |                | 56.68                                       | 6.00 %                                                           | 0.00                                                              | 0.00 %                | -56.68   | -100.00 %  |
| TRASH                  |                | 0.00                                        | 0.00 %                                                           | 0.00                                                              | 0.00 %                | 0.00     | 0.00 %     |
| WINDOWS                |                | 0.00                                        | 0.00 %                                                           | 191.60                                                            | 5.00 %                | 191.60   | 0.00 %     |
|                        | Report Totals: | 880.03                                      |                                                                  | 3,975.60                                                          |                       | 3,095.57 |            |
| Records printed:       | 11             |                                             |                                                                  |                                                                   |                       |          |            |

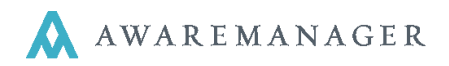

The **Duration Report** displays the total time to completion benchmark factors (based upon priorities). For each work record, The Dates and Times Received, Required, Started and Completed are compared. The report is based on the search and sort criteria entered. There is also the option to display only overdue work orders.

Access this report from either the Operations menu on the Work List and select Duration Report, or go to the Reports capsule (located on the Administration tab) and navigate to the list of work reports to find the Duration Report.

# Search Window:

### × **Duration Search** Range: Rende: Rende: Ren Date Entered 💼 to 曲 $\langle \rangle$ O Value: Assigned To Ð Overdue Only Oetail Type: Summary Sort: Assigned To Subsort: Work Type Search Clear

This report is sorted according to the selection made on the search window (Priority, Property, Work Type, Department, Assigned To, Project, Work Category).

This report can also be sub sorted by any of the categories in the drop down list.

There are a few different time comparisons that will be displayed on the report:

- **Duration** = the difference between the Started and Completed Date/Time.
- Total Time to Completion = the difference between the Received and Completed Date/Time.
- **Overdue** = the difference between the Required and Completed Date/Time.

# Operations 😑

Q Q Q

**Duration Report** 

|   | Automatic Refresh                   |
|---|-------------------------------------|
|   | Create Purchase Record              |
|   | Post Work                           |
|   | Duplicate Work Across Division      |
|   | Duplicate Work                      |
|   | Create Inventory                    |
|   | Generate Work By Readings Exception |
|   | Generate Letters                    |
|   | Gen. Custom Work Ltrs               |
|   | Generate Emails                     |
|   | Default Timestamps                  |
|   | Check Out Records                   |
|   | Check In Records                    |
| 2 | Completion Percentage Report        |
|   | completion Percentage Report        |
| 2 | Response Times Report               |

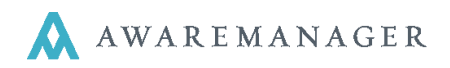

# **Example of the Duration Detail Report:**

As the sample report shows, the duration, total time to completion, and overdue amounts for each work type are calculated and displayed.

| Award    | eManager          | jxt                    |                       |               | Dui<br>D<br>Bost | ration E<br>DIG Prop<br>50 Cong<br>ton, Massa | <b>)etai</b><br>erty (<br>ress S<br>achuse | I Repo<br>Group<br>treet<br>etts 02109 | rt      |                     |                  |           |        |                     |
|----------|-------------------|------------------------|-----------------------|---------------|------------------|-----------------------------------------------|--------------------------------------------|----------------------------------------|---------|---------------------|------------------|-----------|--------|---------------------|
| Search R | anges:            | Date E                 | ntered: Janua         | ary 1, 2008 T | o May 1          | , 2008                                        |                                            |                                        |         |                     |                  |           |        |                     |
| Work     |                   |                        |                       | Schedul       | ed               | Started                                       | b                                          | Comple                                 | eted    |                     | Total Time       | Require   | d      |                     |
| Number   | Assigned          | Work Type              | Status                | Date          | Time             | Date                                          | Time                                       | Date                                   | Time    | Duration            | To<br>Completion | Date      | Time   | Overdue             |
| Assigned | d To - ENG        |                        | _                     |               |                  |                                               |                                            |                                        |         |                     |                  |           |        |                     |
| 0016     | ENG               | HVAC-COL               | . <b>D</b><br>PENDING | Jan 5 08      | 18:06            | Jan 5 09                                      | 18:20                                      | Dec 2 11                               | 18:50   | 1061:00:3           | 1427:01:14       | Jan 5 08  | 19:36  | 1426:23:1           |
|          |                   | LD                     |                       |               |                  |                                               |                                            | A                                      | verage: | 0<br>1061:00:3<br>0 |                  | Ave       | erage: | 4<br>1426:23:1<br>4 |
| 0045     | Work Type         | - PM                   |                       | lan 40.00     | 10-11            | lan 40.00                                     | 00.45                                      | D 2 11                                 | 44.00   | 4057-04-4           | 4404-00-40       | lan 11.00 | 10-11  | 4400-00-4           |
| 0045     | ENG               | РМ                     | CLOSED                | Jan 10.08     | 10:41            | Jan 10 09                                     | 09:15                                      | Dec 3 11                               | 14:00   | 1057:04:4           | 1424:03:19       | Jan 11 08 | 10:41  | 1422:03:1           |
|          |                   |                        |                       |               |                  |                                               |                                            | A                                      | verage: | 1057:04:4<br>5      |                  | Ave       | erage: | 1422:03:1<br>9      |
|          |                   |                        |                       |               |                  |                                               |                                            | Total A                                | verage: | 1059:02:3           |                  | Total Ave | erage: | 1424:13:1<br>6      |
| Assigned | d To - ENG1       |                        |                       |               |                  |                                               |                                            |                                        |         |                     |                  |           |        |                     |
| 0061     | Work Type<br>ENG1 | - CLEAN<br>CLEAN       | CLOSED                | Jan 10 08     | 15:38            | Jan 11 08                                     | 10:20                                      | Dec 3 11                               | 12:05   | 1422:01:4           | 1423:20:27       | Jan 11 08 | 15:35  | 1421:20:3           |
|          |                   |                        |                       |               |                  |                                               |                                            | A                                      | verage: | 5<br>1422:01:4<br>5 |                  | Ave       | erage: | 0<br>1421:20:3<br>0 |
|          | Work Type         | - CONFERE              | NCE ROOM              |               |                  |                                               |                                            |                                        |         |                     |                  |           |        |                     |
| 0063     | ENG1              | CONFERE<br>NCE<br>ROOM | PENDING               | Jan 10 08     | 15:43            | Jan 10 08                                     | 17:50                                      | Dec 3 11                               | 18:05   | 1423:00:1<br>5      | 1424:02:22       | Jan 11 08 | 15:43  | 1422:02:2<br>2      |

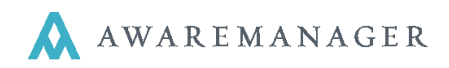

# Summary Version

By clicking on the "Summary" Type you may bring up a Duration Summary Report. This will display the average duration by subsort value, with indicators for those groups with incomplete data.

| Duratio                                                   | n Search                                                                                                    |
|-----------------------------------------------------------|----------------------------------------------------------------------------------------------------|
| <ul> <li>⊖ Range:</li> <li>⊖ Value:</li> <li>⊕</li> </ul> | Date Entered     ▼     January 1, 2008     to     May 1, 2008     mm     Image: Constraint of the second second |
| Туре:                                                     | <ul> <li>Overdue Only</li> <li>Detail</li> <li>Summary</li> </ul>                                                                                                    |
| Sort:<br>Subsort:                                         | Priority   Assigned To                                                                                                    |
|                                                           | Search Cancel Clear                                                                                                    |

# **Example of the Duration Summary Report:**

DG

| AwareManager   |                      | Duration Sum<br>Database Interna<br>50 Congres<br>Boston, M | mary Report<br>ational Group<br>ss Street<br>A 02109 |              |  |
|----------------|----------------------|-------------------------------------------------------------|------------------------------------------------------|--------------|--|
| Search Ranges: | Date Entered: Decemb | er 1, 2011 To January 19, 2012                              | Assigned To: Worke                                   | er: AD To WG |  |
| Priority       | Assigned To          | Average Duration                                            | Total Time To Completion                             | Overdue      |  |
| No Priority    |                      |                                                             |                                                      |              |  |
|                | AD                   | 00:00*                                                      | 00:00                                                | 00:00        |  |
|                | AG                   | 00:00*                                                      | 00:00                                                | 00:00        |  |
|                | ALM                  | 10:15:08*                                                   | 397:00:41                                            | 8:12:21      |  |
|                | BM                   | 6:08:59*                                                    | 71:16:32                                             | 10:15        |  |
|                | CD                   | 1:13:51*                                                    | 142:02:47                                            | 51:02:51     |  |
|                | CDC                  | 3:07:02*                                                    | 430:13:18                                            | 158:02:55    |  |

5:11:38\*

8:21:36

212:07:43

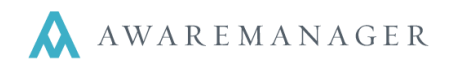

# **Material Summary Report**

The Material Summary Report in AwareManager sums up all the Materials listed on the Material tab of selected Work records in the Work list and groups them by Material Type.

Access this report from either the Operations menu on the Work List and select Material Summary Report, or go to the Reports capsule (located on the Administration tab) and navigate to the list of time reports to find the Material Summary Report.

# Operations ᅌ

Q

Q

Q

Q

Automatic Refresh Create Purchase Record Post Work Duplicate Work Across Division Duplicate Work Create Inventory Generate Work By Readings Exception Generate Letters Gen. Custom Work Ltrs Generate Emails Default Timestamps Check Out Records Check In Records Q Completion Percentage Report Q Response Times Report Q Duration Report Work By Tenant Report Work Profitability Report Repeat Work Report Q Readings Report Q Statement Report Q Work Presentation Report Tenant Work Presentation Report Q Monthly Summary Report Q Dual Range Report Q Related Records Report **Print Invoices** Print Single Records Print Quotes Material Summary Report

Work Expanded Report

# **Example of the Material Summary Report:**

| AwareManager jxt              | Material Summary Report<br>DIG Property Group<br>50 Congress Street<br>Boston, Massachusetts 02109 |          |
|-------------------------------|----------------------------------------------------------------------------------------------------|----------|
| Material Type                 |                                                                                                    |          |
| Material                      | Description                                                                                        | Quantity |
| No Material Type              |                                                                                                    |          |
| No Material                   |                                                                                                    | 235      |
| DOOR-K-STD                    | Standard Door Knob                                                                                 | 2        |
| KEY-STD CUT                   | Standard key Cut                                                                                   | 4        |
| *SERVICES - Billable Services | i                                                                                                  |          |
| DUMPSTER-LARGE                | Large Dumpster                                                                                     | 3        |
| STEAM                         | Carpet Steam Cleaning                                                                              | 5        |
| AV - AV Materials             |                                                                                                    |          |
| MONITOR                       | Monitor                                                                                            | 3        |
| SCREEN                        | Screen                                                                                             | 3        |
| TELEVISION                    | Television                                                                                         | 1        |
|                               |                                                                                                    |          |

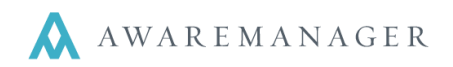

# Monthly Summary Report

The Monthly Summary Report in the AwareManager jxt is designed to be as flexible as possible. The first time you run the report there are several things that must be entered into the search window, which will continue to default each time you select the report unless you change them. An example of a good use for this report is to run a monthly summary of HVAC work.

Access this report from either the Operations menu on the Work List and select Monthly Summary Report, or go to the Reports capsule (located on the Administration tab) and navigate to the list of work reports to find the Monthly Summary Report.

# Operations ᅌ

### Automatic Refresh Create Purchase Record Post Work **Duplicate Work Across Division** Duplicate Work Create Inventory Generate Work By Readings Exception **Generate Letters** Gen. Custom Work Ltrs Generate Emails Default Timestamps Check Out Records Check In Records Q Completion Percentage Report Q Response Times Report Q Duration Report Q Work By Tenant Report 0 Work Profitability Report Q Repeat Work Report Q Readings Report Q Statement Report Q Work Presentation Report Q Tenant Work Presentation Report Q Monthly Summary Report

# Search window:

| Monthly S                                                     | ummary Repo                                            | ort Search                                  |
|---------------------------------------------------------------|--------------------------------------------------------|---------------------------------------------|
| ⊖ Range:<br>⊕                                                 | Work Type -                                            | HVAC-COLD = to HVAC-OT =                    |
| Title:<br>Range:<br>Value:                                    | Monthly HVAC Report Date Completed Reading:            | October 1, 2012 mm to October 31, 2012 mm c |
| Allowable Records:<br>Per:<br>Comparison Value:<br>Work Days: | 1<br>100,000<br>250,000<br>○ All Days<br>Weekdays Only |                                             |
|                                                               | Search                                                 | Clear                                       |

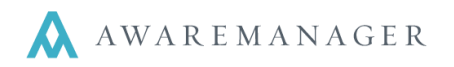

# To use this report:

- Enter your search ranges (to track HVAC work, enter the Work Types).
- Enter a title for your report (for example: Monthly HVAC Report).
- Enter a date range for your report:
  - Select the date from the work file you want to use and the range of dates to be included on the report. The report will summarize the work orders into a single line for each month within the search range.
- Enter the Allowable Records information:
  - This value is a benchmark showing how many records (the first field) are acceptable per some measure (the second field). For example, the number of hot/cold calls that are allowed per 100,000 square feet of space.
- Enter the Comparison Value:
  - The comparison value is the actual number to be used in determining the total number of allowed records per day for the report. For example, if you allow 1 hot/cold call per 100,000 square feet, and the building totals 250,000 square feet in area, you would enter 250,000 in the comparison value field and the total number of allowable hot/cold calls per day for the building would be 2.5.

**Note**: The reason this information is separated into fields on the search window is so that it can be displayed on the report in order to show exactly how the allowable calls per day figure is derived.

• Select the Work Days value you would like to use (for example: if your building is only open during the weekdays, select Weekdays Only, to get an accurate reflection for your data).

This information is used to determine the number of work days in each month, which is then used to compare the number of work records to the total number of records allowed for the month.

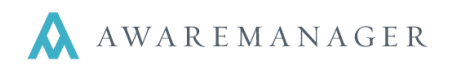

# Readings

Each work record included on the report is checked to determine if any readings have an "acceptable" range. For example, if the building is supposed to maintain a temperature of 68-72 degrees, these would be the low and high acceptable ranges for the temperature reading attached to every hot/cold call.

If the temperature entered into the reading for the work order falls within the low and high range, the record is included in both the "all records" and "records within readings range" columns of the report. This indicates that although there was a hot/cold call, the temperature of the space was within the parameters you've set. If, however, the temperature entered into the reading for the work order is outside the low and high range, the record is included in both the "all records" and "records outside of readings range" columns. This indicates the space was truly hotter or colder than it should have been.

**Note**: If a reading is left blank and a low acceptable value has been set for the reading, it is considered to fall outside the range.

# **Example of the Monthly Summary Report:**

| O<br>Awa                                                                                                    | <b>()</b><br>areMan                                                                | ager jxt                                                                                                    |                                                      |                                                                                                    |                                                                                                    | Month<br>DIG F<br>50 (<br>Bo                                                                                                    | ly HVA<br>Propert<br>Congress<br>ston, MA                     | C Rep<br>y Group<br>s Street<br>02109                                                                                                    | ort<br>p                                                                                                    |                                                                                                    |                                                                                                    |                                                                                                    |                                                                                                    |                                                                                                    |
|----------------------------------------------------------------------------------------------------|------------------------------------------------------------------------------------|----------------------------------------------------------------------------------------------------|------------------------------------------------------|----------------------------------------------------------------------------------------------------|----------------------------------------------------------------------------------------------------|----------------------------------------------------------------------------------------------------|---------------------------------------------------------------|----------------------------------------------------------------------------------------------------|----------------------------------------------------------------------------------------------------|----------------------------------------------------------------------------------------------------|----------------------------------------------------------------------------------------------------|----------------------------------------------------------------------------------------------------|----------------------------------------------------------------------------------------------------|----------------------------------------------------------------------------------------------------|
| Search                                                                                                    | n Ranges                                                                           | : \A                                                                                                    | /ork Type:<br>ates: Janu                             | HVAC-COL<br>ary 1, 2009                                                                                                    | _D To HVA<br>9 To Decei                                                                                                    | C-HOT<br>mber 31, 20                                                                                                    | )09                                                           |                                                                                                    |                                                                                                    | 1.0 Cal<br>2.50                                                                                                    | ls allowed<br>Total<br>I Calls are                                                                                                    | l per day fo<br>I Gross Squ<br>allowed fo                                                                                                    | r 100,000 :<br>Jare Footag<br>r 250,000 :                                                                                     | Square Fee<br>je - 250,00<br>Square Fee                                                                                                    |
|                                                                                                    |                                                                                    |                                                                                                    |                                                      | <u>م</u> ال                                                                                                    | lecomis                                                                                                    |                                                                                                    | Roc                                                           | orde Mithia                                                                                                    | Readinas R                                                                                                    | annes                                                                                                    | Rec                                                                                                    | ordis Outside                                                                                                    | e Readinos I                                                                                                    | Pannes                                                                                                    |
|                                                                                                    |                                                                                    |                                                                                                    |                                                      |                                                                                                    | ecordo                                                                                                    |                                                                                                    | nec                                                           | ordo Patrini                                                                                                    | menolingo m                                                                                                    | angeo                                                                                                    | 1100                                                                                                    |                                                                                                    |                                                                                                    | angeo                                                                                                    |
| Year                                                                                                    | Month                                                                              | Work Days<br>in Month                                                                                                    | Reco <i>rds</i>                                      | Records<br>per Day                                                                                                    | Variance                                                                                                    | <i>Cumulative</i><br>Variance                                                                                                    | Records                                                       | Records<br>per Day                                                                                                    | Variance                                                                                                    | Cumulative<br>Variance                                                                                                    | Records                                                                                                    | Records<br>per Day                                                                                                    | Variance                                                                                                    | Cumulative<br>Variance                                                                                                    |
| Year<br>2009                                                                                                 | <i>M</i> o <i>nth</i><br>Jan                                                       | Work Days<br>in Month<br>22                                                                                                    | Records                                              | Records<br>per Day<br>0.05                                                                                                    | Variance<br>-2.45                                                                                                    | Cumulative<br>Variance<br>-2.45                                                                                                  | Records                                                       | Records<br>per Day<br>0.00                                                                                                    | Variance                                                                                                    | Cumulative<br>Variance<br>-2.50                                                                                                    | Records                                                                                                    | Records<br>per Day<br>0.05                                                                                                    | Variance                                                                                                    | Cumulativ<br>Variance<br>-2.45                                                                                                    |
| Year<br>2009<br>2009                                                                                         | <i>M</i> o <i>nth</i><br>Jan<br>Feb                                                | Work Days<br>in Month<br>22<br>20                                                                                                    | Records                                              | Records<br>per Day<br>0.05<br>0.05                                                                                                    | -2.45<br>-2.45                                                                                                    | Cumulative<br>Variance<br>-2.45<br>-4.90                                                                                         | Records                                                       | Records<br>per Day<br>0.00<br>0.05                                                                                                    | -2.50<br>-2.45                                                                                                    | Cumulative<br>Variance<br>-2.50<br>-4.95                                                                                                    | Records                                                                                                    | Records<br>per Day<br>0.05<br>0.00                                                                                                    | -2.45<br>-2.50                                                                                                    | Cumulativ<br>Variance<br>-2.45<br>-4.95                                                                                                    |
| rear<br>2009<br>2009<br>2009                                                                                 | <i>Month</i><br>Jan<br>Feb<br>Mar                                                  | Work Days<br>in Month<br>22<br>20<br>22                                                                                                    | Records<br>1<br>1<br>0                               | Records<br>per Day<br>0.05<br>0.05<br>0.00                                                                                                    | -2.45<br>-2.50                                                                                                    | <i>Cumulative</i><br>Variance<br>-2.45<br>-4.90<br>-7.40                                                                         | Records                                                       | Records<br>per Day<br>0.00<br>0.05<br>0.00                                                                                                    | -2.50<br>-2.45<br>-2.50                                                                                                    | Cumulative<br>Variance<br>-2.50<br>-4.95<br>-7.45                                                                                                    | Records                                                                                                    | Records<br>per Day<br>0.05<br>0.00<br>0.00                                                                                                    | -2.45<br>-2.50<br>-2.50                                                                                                    | Cumulativ<br>Variance<br>-2.45<br>-4.95<br>-7.45                                                                                                    |
| Year<br>2009<br>2009<br>2009<br>2009                                                                         | <i>Month</i><br>Jan<br>Feb<br>Mar<br>Apr                                           | Work Days<br>in Month<br>22<br>20<br>22<br>22<br>22                                                                                           | Records<br>1<br>1<br>0<br>0                          | Records<br>per Day<br>0.05<br>0.05<br>0.00<br>0.00                                                                                                    | -2.45<br>-2.45<br>-2.50<br>-2.50                                                                                           | Cumulative<br>Variance<br>-2.45<br>-4.90<br>-7.40<br>-9.90                                                                       | Records                                                       | Records<br>per Day<br>0.00<br>0.05<br>0.00<br>0.00                                                                                                    | -2.50<br>-2.45<br>-2.50<br>-2.50<br>-2.50                                                                                           | Cumulative<br>Variance<br>-2.50<br>-4.95<br>-7.45<br>-9.95                                                                                                    | Records                                                                                                    | Records<br>per Day<br>0.05<br>0.00<br>0.00<br>0.00                                                                                                    | -2.45<br>-2.50<br>-2.50<br>-2.50                                                                                              | Cumulativ<br>Variance<br>-2.45<br>-4.95<br>-7.45<br>-9.95                                                                                                    |
| Year<br>2009<br>2009<br>2009<br>2009<br>2009                                                                 | <i>Month</i><br>Jan<br>Feb<br>Mar<br>Apr<br>May                                    | Work Days<br>in Month<br>22<br>20<br>22<br>22<br>22<br>21                                                                                     | Records<br>1<br>1<br>0<br>0<br>0                     | Records<br>per Day<br>0.05<br>0.05<br>0.00<br>0.00<br>0.00<br>0.00                                                                                                    | -2.45<br>-2.45<br>-2.50<br>-2.50<br>-2.50                                                                                  | Cumulative<br>Variance<br>-2.45<br>-4.90<br>-7.40<br>-9.90<br>-12.40                                                             | Records<br>0<br>1<br>0<br>0<br>0                              | Records<br>per Day<br>0.00<br>0.05<br>0.00<br>0.00<br>0.00<br>0.00                                                                                                    | -2.50<br>-2.46<br>-2.50<br>-2.50<br>-2.50<br>-2.50                                                                                  | Cumulative<br>Variance<br>-2.50<br>-4.95<br>-7.45<br>-9.95<br>-12.45                                                                                              | Records                                                                                                    | Records<br>per Day<br>0.05<br>0.00<br>0.00<br>0.00<br>0.00                                                                                                    | Variance<br>-2.45<br>-2.50<br>-2.50<br>-2.50<br>-2.50                                                                         | Cumulativ<br>Variance<br>-2.45<br>-4.95<br>-7.45<br>-9.95<br>-12.45                                                                                              |
| Year<br>2009<br>2009<br>2009<br>2009<br>2009<br>2009                                                         | <i>Month</i><br>Jan<br>Feb<br>Mar<br>Apr<br>May<br>Jun                             | Work Days<br>in Month<br>22<br>20<br>22<br>22<br>22<br>21<br>22<br>22                                                                         | Records 1 1 0 0 0 0 0                                | Records<br>per Day<br>0.05<br>0.05<br>0.00<br>0.00<br>0.00<br>0.00<br>0.00                                                                                                    | -2.45<br>-2.45<br>-2.50<br>-2.50<br>-2.50<br>-2.50<br>-2.50                                                                | Cumulative<br>Variance<br>-2.45<br>-4.90<br>-7.40<br>-9.90<br>-12.40<br>-14.90                                                   | Records<br>0<br>1<br>0<br>0<br>0<br>0                         | Records<br>per Day<br>0.00<br>0.05<br>0.00<br>0.00<br>0.00<br>0.00<br>0.00                                                                                                    | -2.50<br>-2.45<br>-2.50<br>-2.50<br>-2.50<br>-2.50<br>-2.50                                                                         | Cumulative<br>Variance<br>-2.50<br>-4.95<br>-7.45<br>-9.95<br>-12.45<br>-14.95                                                                                    | Records                                                                                                    | Records<br>per Day<br>0.05<br>0.00<br>0.00<br>0.00<br>0.00<br>0.00<br>0.00                                                                                                    | Variance<br>-2.45<br>-2.50<br>-2.50<br>-2.50<br>-2.50<br>-2.50<br>-2.50                                                       | Cumulativ<br>Variance<br>-2.45<br>-4.95<br>-7.45<br>-9.95<br>-12.45<br>-14.95                                                                                    |
| Year<br>2009<br>2009<br>2009<br>2009<br>2009<br>2009<br>2009                                                 | <i>Month</i><br>Feb<br>Mar<br>Apr<br>May<br>Jun<br>Jul                             | Work Days<br>in Month<br>22<br>20<br>22<br>22<br>22<br>21<br>22<br>23                                                                         | Records 1 1 0 0 0 0 0 0 0 0 0 0 0 0 0 0 0 0 0        | Records<br>per Day<br>0.05<br>0.05<br>0.00<br>0.00<br>0.00<br>0.00<br>0.00<br>0.0                                                                                                    | -2.45<br>-2.45<br>-2.50<br>-2.50<br>-2.50<br>-2.50<br>-2.50<br>-2.50<br>-2.50                                              | Cumulative<br>Variance<br>-2.45<br>-4.90<br>-7.40<br>-9.90<br>-12.40<br>-14.90<br>-17.40                                         | 0<br>1<br>0<br>0<br>0<br>0<br>0<br>0                          | Records<br>per Day<br>0.00<br>0.05<br>0.00<br>0.00<br>0.00<br>0.00<br>0.00<br>0.0                                                                                                    | -2.50<br>-2.45<br>-2.50<br>-2.50<br>-2.50<br>-2.50<br>-2.50<br>-2.50<br>-2.50                                                       | Unique           Cumulative           Variance           -2.50           -4.95           -7.46           -9.95           -12.46           -14.95           -17.46 | 1<br>0<br>0<br>0<br>0<br>0<br>0<br>0                                                                                                    | Records<br>per Day<br>0.05<br>0.00<br>0.00<br>0.00<br>0.00<br>0.00<br>0.00<br>0.0                                                                                                    | Variance<br>-2.45<br>-2.50<br>-2.50<br>-2.50<br>-2.50<br>-2.50<br>-2.50<br>-2.50                                              | Cumulative<br>Variance<br>-2.45<br>-4.95<br>-7.45<br>-9.95<br>-12.45<br>-14.95<br>-17.45                                                                         |
| Year<br>2009<br>2009<br>2009<br>2009<br>2009<br>2009<br>2009<br>200                                          | <i>Month</i><br>Feb<br>Mar<br>Apr<br>May<br>Jun<br>Jul<br>Aug                      | Work Days<br>in Month<br>22<br>20<br>22<br>22<br>22<br>22<br>22<br>22<br>22<br>22<br>22<br>22<br>22                                           | Records<br>1<br>1<br>0<br>0<br>0<br>0<br>0<br>0<br>0 | Records<br>per Day<br>0.05<br>0.05<br>0.00<br>0.00<br>0.00<br>0.00<br>0.00<br>0.0                                                                                                    | -2.45<br>-2.45<br>-2.50<br>-2.50<br>-2.50<br>-2.50<br>-2.50<br>-2.50<br>-2.50<br>-2.50                                     | Cumulative<br>Variance<br>-2.45<br>-4.90<br>-7.40<br>-9.90<br>-12.40<br>-14.90<br>-17.40<br>-19.90                               | 0<br>1<br>0<br>0<br>0<br>0<br>0<br>0<br>0<br>0                | Records           per Day           0.00           0.05           0.00           0.00           0.00           0.00           0.00           0.00           0.00           0.00           0.00           0.00           0.00           0.00           0.00           0.00           0.00           0.00           0.00                               | -2.50<br>-2.45<br>-2.60<br>-2.50<br>-2.50<br>-2.50<br>-2.50<br>-2.50<br>-2.50<br>-2.50                                              | Cumulative<br>Variance<br>-2.50<br>-4.95<br>-7.45<br>-9.95<br>-12.45<br>-14.95<br>-14.95<br>-17.45<br>-19.95                                                      | Records 1 0 0 0 0 0 0 0 0 0 0 0 0 0 0 0 0 0 0                                                                                                    | Records           per Day           0.05           0.00           0.00           0.00           0.00           0.00           0.00           0.00           0.00           0.00           0.00           0.00           0.00           0.00           0.00           0.00 | Variance<br>-2.45<br>-2.50<br>-2.50<br>-2.50<br>-2.50<br>-2.50<br>-2.50<br>-2.50<br>-2.50<br>-2.50<br>-2.50                   | Cumulativ           Variance           -2.46           -4.95           -7.46           -9.95           -12.46           -14.95           -17.45           -19.95 |
| rear<br>009<br>009<br>009<br>009<br>009<br>009<br>009<br>00                                                  | <i>Month</i><br>Jan<br>Feb<br>Mar<br>Apr<br>May<br>Jun<br>Jul<br>Aug<br>Sep        | Work Days<br>in Month<br>22<br>20<br>22<br>22<br>22<br>21<br>22<br>23<br>23<br>23<br>21<br>22                                                 | Records 1 1 0 0 0 0 0 0 3                            | Records           per Day           0.05           0.00           0.00           0.00           0.00           0.00           0.00           0.00           0.00           0.00           0.00           0.00           0.00           0.00           0.00           0.01                | -2.45<br>-2.45<br>-2.45<br>-2.50<br>-2.50<br>-2.50<br>-2.50<br>-2.50<br>-2.50<br>-2.50<br>-2.50<br>-2.50<br>-2.50          | Cumulative<br>Variance<br>-2.45<br>-4.90<br>-7.40<br>-9.90<br>-12.40<br>-14.90<br>-17.40<br>-19.90<br>-22.26                     | 0<br>1<br>0<br>0<br>0<br>0<br>0<br>0<br>0<br>0<br>0<br>0      | Records           per Day           0.00           0.05           0.00           0.00           0.00           0.00           0.00           0.00           0.00           0.00           0.00           0.00           0.00           0.00           0.00           0.00           0.00                                                             | -2.50<br>-2.45<br>-2.60<br>-2.60<br>-2.50<br>-2.50<br>-2.50<br>-2.50<br>-2.50<br>-2.50<br>-2.50<br>-2.50                            | Cumulative<br>Variance<br>-2.50<br>-4.95<br>-7.45<br>-9.95<br>-12.45<br>-14.95<br>-17.45<br>-19.95<br>-22.45                                                      | Records 1 0 0 0 0 0 0 0 0 0 0 0 0 0 0 0 0 0 0                                                                                                    | Records<br>per Day<br>0.05<br>0.00<br>0.00<br>0.00<br>0.00<br>0.00<br>0.00<br>0.0                                                                                                    | Variance<br>-2.45<br>-2.50<br>-2.50<br>-2.50<br>-2.50<br>-2.50<br>-2.50<br>-2.50<br>-2.50<br>-2.50<br>-2.50<br>-2.50<br>-2.50 | Cumulativ<br>Variance<br>-2.46<br>-4.95<br>-7.46<br>-9.96<br>-12.46<br>-14.95<br>-17.45<br>-19.95<br>-22.31                                                      |
| rear<br>2009<br>2009<br>2009<br>2009<br>2009<br>2009<br>2009<br>2009<br>2009<br>2009<br>2009<br>2009<br>2009 | <i>Month</i><br>Jan<br>Feb<br>Mar<br>Apr<br>Jun<br>Jun<br>Jul<br>Aug<br>Sep<br>Oct | Work Days<br>in Month<br>22<br>20<br>22<br>22<br>22<br>21<br>22<br>23<br>23<br>21<br>22<br>23<br>21<br>22<br>23<br>21<br>22<br>22<br>22       | Records 1 1 0 0 0 0 0 0 3 2                          | Records           per Day           0.05           0.05           0.00           0.00           0.00           0.00           0.00           0.00           0.00           0.00           0.00           0.00           0.00           0.00           0.00           0.14           0.09 | -2.45<br>-2.45<br>-2.45<br>-2.50<br>-2.50<br>-2.50<br>-2.50<br>-2.50<br>-2.50<br>-2.50<br>-2.50<br>-2.36<br>-2.41          | Cumulative<br>Variance<br>-2.45<br>-4.90<br>-7.40<br>-9.90<br>-12.40<br>-14.90<br>-17.40<br>-19.90<br>-22.26<br>-24.67           | 0<br>1<br>0<br>0<br>0<br>0<br>0<br>0<br>0<br>0<br>0<br>0<br>0 | Records           per Day           0.00           0.05           0.00           0.00           0.00           0.00           0.00           0.00           0.00           0.00           0.00           0.00           0.00           0.00           0.00           0.00           0.00           0.00           0.00           0.00                | -2.50<br>-2.45<br>-2.50<br>-2.50<br>-2.50<br>-2.50<br>-2.50<br>-2.50<br>-2.50<br>-2.50<br>-2.50<br>-2.50<br>-2.50                   | Cumulative<br>Variance<br>-2.50<br>-4.95<br>-7.46<br>-9.96<br>-12.46<br>-14.95<br>-17.46<br>-19.95<br>-22.46<br>-24.95                                            | Records                                                                                                    | Records<br>per Day<br>0.05<br>0.00<br>0.00<br>0.00<br>0.00<br>0.00<br>0.00<br>0.0                                                                                                    | Variance<br>-2.45<br>-2.50<br>-2.50<br>-2.50<br>-2.50<br>-2.50<br>-2.50<br>-2.50<br>-2.50<br>-2.36<br>-2.41                   | Cumulativ<br>Variance<br>-2.45<br>-4.95<br>-7.46<br>-9.96<br>-12.46<br>-14.95<br>-17.45<br>-19.95<br>-22.31<br>-24.72                                            |
| Year<br>2009<br>2009<br>2009<br>2009<br>2009<br>2009<br>2009<br>200                                          | Month<br>Feb<br>Mar<br>Apr<br>May<br>Jun<br>Jul<br>Aug<br>Sep<br>Oct<br>Nov        | Work Days<br>in Month<br>22<br>20<br>22<br>22<br>21<br>22<br>23<br>21<br>22<br>23<br>21<br>22<br>22<br>23<br>21<br>22<br>22<br>22<br>22<br>22 | Records 1 1 1 0 0 0 0 0 0 3 2 1                      | Records           per Day           0.05           0.05           0.00           0.00           0.00           0.00           0.00           0.00           0.00           0.00           0.00           0.00           0.00           0.00           0.14           0.09           0.05 | -2.46<br>-2.46<br>-2.45<br>-2.50<br>-2.50<br>-2.50<br>-2.50<br>-2.50<br>-2.50<br>-2.50<br>-2.50<br>-2.36<br>-2.41<br>-2.45 | Cumulative<br>Variance<br>-2.45<br>-4.90<br>-7.40<br>-9.90<br>-12.40<br>-14.90<br>-17.40<br>-19.90<br>-22.26<br>-24.67<br>-27.12 | 0<br>1<br>0<br>0<br>0<br>0<br>0<br>0<br>0<br>0<br>0<br>0<br>0 | Records           per Day           0.00           0.05           0.00           0.00           0.00           0.00           0.00           0.00           0.00           0.00           0.00           0.00           0.00           0.00           0.00           0.00           0.00           0.00           0.00           0.00           0.05 | -2.50<br>-2.46<br>-2.50<br>-2.50<br>-2.50<br>-2.50<br>-2.50<br>-2.50<br>-2.50<br>-2.50<br>-2.50<br>-2.50<br>-2.50<br>-2.60<br>-2.45 | Cumulative<br>Variance<br>-2.50<br>-4.95<br>-7.45<br>-9.95<br>-12.46<br>-14.95<br>-17.46<br>-19.96<br>-22.46<br>-24.95<br>-24.95<br>-27.40                        | Records           1           0           0           0           0           0           0           0           0           0           0           0           0           0           0           0           0           0           0           0           0           0           0 | Records<br>per Day<br>0.05<br>0.00<br>0.00<br>0.00<br>0.00<br>0.00<br>0.00<br>0.0                                                                                                    | Variance<br>-2.46<br>-2.60<br>-2.60<br>-2.60<br>-2.60<br>-2.50<br>-2.50<br>-2.50<br>-2.50<br>-2.36<br>-2.41<br>-2.50          | Cumulativ<br>Variance<br>-2.45<br>-4.95<br>-7.45<br>-9.95<br>-12.45<br>-14.95<br>-17.45<br>-19.95<br>-22.31<br>-24.72<br>-24.72<br>-27.22                        |

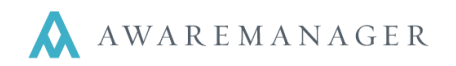

# **Related Records Report**

The Related Records Report in AwareManager JXT is designed to be as flexible as possible. This report displays which work records are related to other work records and gives key information about each record.

Access this report from either the Operations menu on the Work List and select Related Records Report, or go to the Reports capsule (located on the Administration tab) and navigate to the list of work reports to find the Related Records Report.

# Operations ᅌ

# Automatic Refresh Create Purchase Record Post Work **Duplicate Work Across Division** Duplicate Work Create Inventory Generate Work By Readings Exception Generate Letters Gen. Custom Work Ltrs **Generate Emails Default Timestamps** Check Out Records Check In Records Q Completion Percentage Report Q Response Times Report Q Duration Report Q Work By Tenant Report Q Work Profitability Report Repeat Work Report Q Readings Report Q Statement Report Q Work Presentation Report Q Tenant Work Presentation Report Q Monthly Summary Report Q Dual Range Report Q Related Records Report

# Search window:

| Related       | Records Search                                                                    |
|---------------|-----------------------------------------------------------------------------------|
| ⊖ Range:      | Work Type 👻 📃 🗉 💿                                                                 |
| Range:        | Work Status                                                                       |
| ⊖ Value:<br>⊕ | Number 👻 🗏 🕤                                                                      |
| Show:         | <ul> <li>Dependent Records</li> <li>Non Dependent Records</li> <li>All</li> </ul> |
|               | Search Cancel Clear                                                               |

# Enter search criteria, Select between three choices:

- Show Only Dependent Records
- Don't Show Dependent Records
- Show Both

This report is sorted by Work record number and then sub-sorted based on the order of the records on the detail tab (of the Work record).

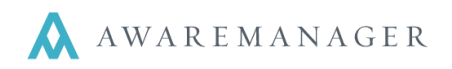

# Example of the Related Records Report:

| <b>XX</b><br>AwareMa | nager jxt           | Related Records Report<br>DIG Property Group<br>50 Congress Street<br>Boston, MA 02109 |                         |                       |                                                                              |  |  |  |  |  |
|----------------------|---------------------|----------------------------------------------------------------------------------------|-------------------------|-----------------------|------------------------------------------------------------------------------|--|--|--|--|--|
| Dependent<br>0048    | Work Type<br>KEYS   | Assigned To<br>KEYSRUS                                                                 | Work Status<br>ARCHIVED | Required<br>Dec 31 08 | Description<br>locks have been changed and will need three sets of keys made |  |  |  |  |  |
| 0076                 | CONSTRUCT           | BAGGADONUTS.JO<br>EY                                                                   | PERMIT REQ              | Dec 31 08             | would like to have display cases finished as soon as possible                |  |  |  |  |  |
| 0101                 | WINDOWS             | www                                                                                    | OVERDUE                 | Dec 31 08             | will need our front windows cleaned                                          |  |  |  |  |  |
| 0169                 | РМ                  | SMARTY.HAROLD                                                                          | SCHEDULED               | Jul 11 09             | Weekly Generator Test - Summer Months Only                                   |  |  |  |  |  |
| Yes                  | 0069                | SMARTY.HAROLD                                                                          | SCHEDULED               | Jan 31 08             | need cameras to be installed in the back lot.                                |  |  |  |  |  |
| 0561                 | HVAC-OT             | HAMMER.JACK                                                                            | CLOSED                  | Oct 4 09              | Overtime HVAC - Sunday October 4th                                           |  |  |  |  |  |
| Records print        | ed: 5               |                                                                                        |                         |                       |                                                                              |  |  |  |  |  |
| Printed Tue May 2    | 5 11:23:37 EDT 2010 |                                                                                        |                         |                       | Page 1 of 1                                                                  |  |  |  |  |  |

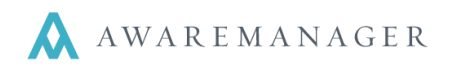

# **Repeat Work Report**

This report is very different from any other report in AwareManager. The report has typical search ranges, allowing you to search for specific work orders, but it also has a **Threshold Work Count** Field and two **Sort** fields.

The threshold will determine the number of work orders by work type per the two sorts that are established (it must be set to at least 1). The best way to understand how the report works is by looking at some examples (and then experimenting with it yourself).

This report can either be accessed from the Operations menu of the Work list and selecting Repeat Work Report or by going to the Reports capsule (located on the Administration tab), navigating to the list of Work reports and selecting Repeat Work Report.

# Operations ᅌ

### Automatic Refresh Create Purchase Record Post Work Duplicate Work Across Division Duplicate Work Create Inventory Generate Work By Readings Exception Generate Letters Gen. Custom Work Ltrs Generate Emails Default Timestamps Check Out Records Check In Records Q Completion Percentage Report Q **Response Times Report** Q **Duration Report** Q Work By Tenant Report Q Work Profitability Report 0 Repeat Work Report

# Search Window:

|                                                           |                                         |                                                                                                    | × |  |  |  |  |  |  |
|-----------------------------------------------------------|-----------------------------------------|----------------------------------------------------------------------------------------------------|---|--|--|--|--|--|--|
| Repeat Work Search                                        |                                         |                                                                                                    |   |  |  |  |  |  |  |
| <ul> <li>○ Range:</li> <li>○ Range:</li> <li>⊕</li> </ul> | Work Type   Work Status                 | $ \begin{array}{c c} \hline \\ \hline \\ \hline \\ \hline \\ \hline \\ \hline \\ \hline \\ \hline \\ \hline \\ \hline $ | ) |  |  |  |  |  |  |
| Threshold Work Count:<br>Include:                         | 2 • • • • • • • • • • • • • • • • • • • | The report from this search<br>window will look for any<br>occurrence of 2 or more work                                 |   |  |  |  |  |  |  |
| First Sort:<br>Secondary Sort:<br>Type:                   | Property  Unit Detail Summary           | <ul> <li>orders of the same type within a single Unit within its Property.</li> </ul>                                   |   |  |  |  |  |  |  |
|                                                           | Search                                  | Cancel Clear                                                                                                    |   |  |  |  |  |  |  |

If the Threshold was set to 3, the Primary sort set to Property, and the Secondary sort set to Floor, the report would return any occurrence of 3 or more work orders of the same type for the same floor from the same property.

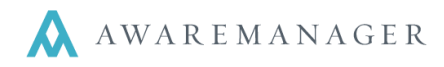

This search range would return a report displaying any occurrence of 3 or more hot or cold calls from January  $1 - May 31^{st}$ .

### × **Repeat Work Search** Range: Restaurage Restaurage Re Date Entered January 1, 2009 to May 31, 2009 • **m** $\bigotimes$ Range: Render Render Ren HVAC-COLD ≡ to HVAC-HOT Ξ Work Type $\langle \rangle$ • Ð Threshold Work Count: 2 Include: Description Notes First Sort: Property • Secondary Sort: Unit Oetail Type: Summary

|                       |                            |  |           |  |       |           |   | ×          |  |
|-----------------------|----------------------------|--|-----------|--|-------|-----------|---|------------|--|
| Repeat Work Search    |                            |  |           |  |       |           |   |            |  |
| ⊖ Range:              | Property -                 |  | 6 ARLNGTN |  | ≣t    | 6 ARLNGTN | Ξ | $\odot$    |  |
| ⊖ Range:              | Work Type 👻                |  | HVAC-COLD |  | ≣t    | HVAC-HOT  | ≡ | $\bigcirc$ |  |
| <b>(</b>              |                            |  |           |  |       |           |   |            |  |
| Threshold Work Count: | 3                          |  |           |  |       |           |   |            |  |
| Include:              | Description                |  |           |  |       |           |   |            |  |
|                       | Notes                      |  |           |  |       |           |   |            |  |
| First Sort:           | Floor -                    |  |           |  |       |           |   |            |  |
| Secondary Sort:       | Room -                     |  |           |  |       |           |   |            |  |
| Туре:                 | <ul> <li>Detail</li> </ul> |  |           |  |       |           |   |            |  |
|                       | Summary                    |  |           |  |       |           |   |            |  |
|                       | Search                     |  | Cancel    |  | Clear |           |   |            |  |

This search range would return a report displaying any occurrence of 3 or more work orders of the same type in 6 ARLNGTN for the same room on the same floor.

| <b>XX</b><br>AwareMana | ger jxt                        |                |           | Repeat N<br>DIG Prop<br>50 Cong<br>Boston | Nork Deta<br>perty Group<br>press Street<br>MA 02109 | ail<br>o     |                      |            |           |
|------------------------|--------------------------------|----------------|-----------|-------------------------------------------|------------------------------------------------------|--------------|----------------------|------------|-----------|
| Search Ranges:         | Property: 1                    | 00-N BEAC      |           |                                           |                                                      | Work Type: H | VAC-COLD To HVAC-HOT |            |           |
| Sorted By:             | Floor/Room                     |                |           |                                           |                                                      |              |                      |            |           |
| Work Number            | Category                       | Received       | Scheduled | Required                                  | Completed                                            | Status       | Work Type            | Floor      | Room      |
| 04 / 480               |                                |                |           |                                           |                                                      |              |                      |            |           |
| 0921100BE              | HVAC                           | Apr 15 10      | Apr 15 10 | Apr 15 10                                 |                                                      | OVERDUE      | HVAC-COLD            | 04         | 480       |
| 0570100PE              | I OO COID                      | Oct 21.00      | Oct 21.00 | Oct 21 00                                 | Mor 9 10                                             |              |                      | 04         | 490       |
| 03/3100DL              | freezing in my office          | please check   | 0012103   | 0012103                                   | Mar o To                                             | CLOSED       | INAC-COLD            | 04         | 400       |
| 0543100BE              | HVAC<br>it is freezing in here | Sep 25 09      | Sep 25 09 | Sep 25 09                                 | Sep 25 09                                            | CLOSED       | HVAC-COLD            | 04         | 480       |
| 0923100BE              | HVAC                           | Apr 16 10      | Apr 16 10 | Apr 16 10                                 |                                                      | OVERDUE      | HVAC-COLD            | 04         | 480       |
|                        | It's freezing in here!         | Please turn up | the heat! |                                           |                                                      |              |                      |            |           |
|                        |                                |                |           |                                           |                                                      |              | Totals for H         | AC-COLD: 4 | 4 records |
| I                      |                                |                |           |                                           |                                                      |              |                      |            |           |
|                        |                                |                |           |                                           |                                                      |              |                      |            |           |
| I                      |                                |                |           |                                           |                                                      |              |                      |            |           |
| Bacarda printada       | 4                              |                |           |                                           |                                                      |              |                      |            |           |
| Records printed:       | 4                              |                |           |                                           |                                                      |              |                      |            |           |

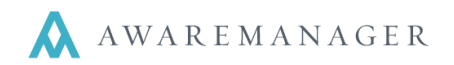

# **Response Times Report**

This report displays the response benchmark factors (based upon priorities). For each work record, the Dates/Times Received, Scheduled, and Started are compared. The report is based on the search and sort criteria entered. There is also the option to display only overdue work orders.

Access this report from either the Operations menu on the Work List and select Response Times Report, or go to the Reports capsule (located on the Administration tab) and navigate to the list of work reports to find the Response Times Report.

# Search window:

| Response                                                  | Times Search                                                                          |
|-----------------------------------------------------------|---------------------------------------------------------------------------------------|
| <ul> <li>○ Value:</li> <li>○ Range:</li> <li>⊕</li> </ul> | Date Received ▼     January 14, 2008 ■ ⊙       Billable ▼     No ▼       to     Yes ▼ |
| Туре:                                                     | <ul> <li>Overdue Only</li> <li>Detail</li> <li>Summary</li> </ul>                     |
| Sort:<br>Subsort:                                         | Work Type   None                                                                      |
|                                                           | Search Cancel Clear                                                                   |

This report is sorted according to the selection made on the search window (Priority, Property, Work Type, Department, Assigned To, Project, Work Category).

In addition to displaying the Received, Scheduled and Started Dates/Times, the report will also show the Response Time and the overdue amount.

**Note**: Response Time = the difference between the Received and Started Dates/Times.

# Automatic Refresh Create Purchase Record Post Work Duplicate Work Across Division Duplicate Work Create Inventory Generate Work By Readings Exception Generate Letters Gen. Custom Work Ltrs Generate Emails Default Timestamps Check In Records Check In Records Q Response Times Report

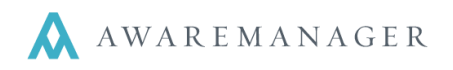

# **Example of the Response Times Report:**

| AwareMa                    | anager jxt                    | Response Times Detail Report<br>DIG Property Group<br>50 Congress Street<br>Boston, Massachusetts 02109 |                |                 |            |                  |            |                         |                         |                           |         |
|----------------------------|-------------------------------|----------------------------------------------------------------------------------------------------|----------------|-----------------|------------|------------------|------------|-------------------------|-------------------------|---------------------------|---------|
| Search Range               | es: Date                      | Received: Janu                                                                                          | ary 14, 2008   |                 |            |                  |            |                         |                         |                           |         |
| Work                       | Assigned To                   | Work Type                                                                                               | Work<br>Status | Receive<br>Date | ed<br>Time | Schedule<br>Date | ed<br>Time | Started<br>Date         | l<br>Time               | Response<br>Time          | Overdue |
| Work Type -<br>0069        | Security<br>Smarty.Har<br>Old | SECURITY                                                                                                | TEST3          | Jan 14 08       | 11:21      | Jan 20 08        | 10:00      | Jan 20 08<br>Av         | 10:00<br><b>/erage:</b> | 5:22:39                   |         |
| <b>Work Type -</b><br>0025 | SNOW<br>SMITH.ANN             | SNOW                                                                                                    | CLOSED         | Jan 14 08       | 15:35      | Jan 14 08        | 16:05      | Jan 14 08<br>Av         | 15:45<br><b>/erage:</b> | 00:10                     |         |
| <b>Work Type -</b><br>0024 | TRASH<br>SMITH.ANN            | TRASH                                                                                                   | PENDING        | Jan 14 08       | 15:34      | Jan 15 08        | 15:35      | Jan 15 08<br><b>A</b> v | 18:20<br><b>/erage:</b> | <u>1:02:46</u><br>1:02:46 | 02:45   |
| Records printe             | ed: 3                         |                                                                                                    |                |                 |            |                  |            |                         |                         |                           |         |

As the sample report shows, the response time and overdue amounts for each work type are calculated and displayed.

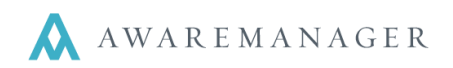

# **Statement Report**

Access this report from either the Operations menu on the Work List and select Statement, or go to the Reports capsule (located on the Administration tab) and navigate to the list of Work reports to find the Statement Report.

# To use this report:

Enter your desired search criteria. Then you can select from a number of checkboxes allowing you to both exclude and include information on your statement report. The custom number is the Tenant's Alias + Date Posted (formatted MMDDYY).

# Operations ᅌ

### Automatic Refresh Create Purchase Record Post Work **Duplicate Work Across Division** Duplicate Work Create Inventory Generate Work By Readings Exception Generate Letters Gen. Custom Work Ltrs **Generate Emails** Default Timestamps Check Out Records Check In Records Q Completion Percentage Report Q Response Times Report Q Duration Report Q Work By Tenant Report Q Work Profitability Report Q Repeat Work Report Q **Readings Report** Q, Statement Report

# Search window:

|             | ×                                                                  |
|-------------|--------------------------------------------------------------------|
| Statement S | Search                                                             |
| ⊖ Value:    | Billable    Yes                                                    |
| ⊖ Range:    | Work Status Type 🔹 Open 🔹 to Locked 🔹 🕥                            |
| (+)         |                                                                    |
| Title:      | Statement                                                          |
|             | Exclude Additional Amounts With Zero Charges                       |
|             | Include Detail                                                     |
|             | Exclude Details With Zero Charges                                  |
|             | Include Notes                                                      |
|             | Group By Property                                                  |
|             | Include Work Person And Unit                                       |
|             | Include Custom Number                                              |
|             | V Print Date                                                       |
|             | <ul> <li>● Group By Date Posted</li> <li>○ Date Printed</li> </ul> |
|             | Exclude Tenant Details                                             |
| Subtotal:   | None 👻                                                             |
| Paragraph:  |                                                                    |
|             | Search Cancel Clear                                                |

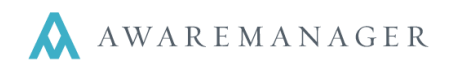

# Example of the Statement Report:

| <b>(X)</b><br>Awarel              | Manager jxt                          | Sta<br>DIG Pro<br>50 Con<br>Bosto                                       | atement<br>operty Gra<br>ngress Stre<br>n, MA 0210 | oup<br>et<br>)9         |                               |                                                                                  |                                                                           |
|-----------------------------------|--------------------------------------|-------------------------------------------------------------------------|----------------------------------------------------|-------------------------|-------------------------------|----------------------------------------------------------------------------------|---------------------------------------------------------------------------|
| Tom Slid<br>All-Pro E<br>100 Bead | er<br>aseball Manu<br>con Street Nor | facturers<br>rth Tower                                                  | Alias:<br>Client:                                  | ALLP<br>All-Pr<br>(ALLF | RO01<br>o Basebai<br>PROBASE  | II Manufactur<br>BALL)                                                           | ers                                                                       |
| Work                              | Department                           | Description                                                             |                                                    |                         |                               | Completed                                                                        | Closed                                                                    |
| 0684<br>Materials:                | MAINT                                | Notes<br>Need the freight elevator<br>Freight                           |                                                    | 2                       | each<br>Adminst<br>MA         | Feb 3 10<br>150.0000<br>trative Fee:<br>Sales Tax:<br>Total:                     | Feb 3 10<br>\$300.00<br>\$30.00<br>\$18.75<br><b>\$348.75</b>             |
|                                   |                                      | Sub                                                                     | total for FREK                                     | GHT.100B                | E - Freight E                 | levator:                                                                         | \$348.75                                                                  |
| 0561<br>Labor:<br>Materials:      | MAINT<br>Oct 4 09                    | Overtime HVAC - Sunday (<br>Jack Hammer<br>Overtime Air - 7 hours       | October 4th                                        | 7hour                   | 6 hrs<br>/ hour<br>MA         | Oct 4 09<br>28.0000 / hr<br>75.0000<br>Admin Fee:<br>Sales Tax:<br><b>Total:</b> | Oct 7 09<br>\$168.00<br>\$525.00<br>\$69.30<br>\$32.81<br><b>\$795.11</b> |
|                                   |                                      |                                                                         |                                                    | Sul                     | btotal for HV                 | AC-OT - :                                                                        | \$795.11                                                                  |
| 0800<br>Labor:<br>Materials:      | ENG<br>Mar 19 10                     | Replace Lights - right away<br>Joey Baggadonuts<br>90 Watt Bulb - J5-LL | 1                                                  | 5ea                     | 3 hrs<br>/ea<br>Adminst<br>MA | Mar 29 10<br>40.0000 / hr<br>1.1155<br>trative Fee:<br>Sales Tax:<br>Total:      | Mar 29 10<br>\$120.00<br>\$5.58<br>\$12.56<br>\$0.00<br>\$138.14          |
|                                   |                                      |                                                                         |                                                    | s                       | ubtotal for L                 | IGHTS - :                                                                        | \$138.14                                                                  |
|                                   |                                      |                                                                         |                                                    |                         | Adminstr<br>MA                | rative Fee :<br>Sales Tax :<br>Amo                                               | \$111.86<br>\$51.56<br>unt Due<br>\$1,282.00                              |

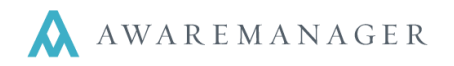

The **Work by Client (Tenant) Report** in AwareManager is designed to be as flexible as possible. This report is used to show work for a specific Tenant(s) based on your search criteria. The report lists important information from the Work record and is sorted by Unit code.

Access this report from either the Operations menu on the Work List and select Work by Tenant Report, or go to the Reports capsule (located on the Administration tab) and navigate to the list of work reports to find the Work by Tenant Report.

| Opera | lions 오                             |
|-------|-------------------------------------|
|       | Automatic Refresh                   |
|       | Create Purchase Record              |
|       | Post Work                           |
|       | Duplicate Work Across Division      |
|       | Duplicate Work                      |
|       | Create Inventory                    |
|       | Generate Work By Readings Exception |
|       | Generate Letters                    |
|       | Gen. Custom Work Ltrs               |
|       | Generate Emails                     |
|       | Default Timestamps                  |
|       | Check Out Records                   |
|       | Check In Records                    |
| Q,    | Completion Percentage Report        |
| Q     | Response Times Report               |
| Q     | Duration Report                     |
| Q     | Work By Tenant Report               |

# Search window:

|                                                                |               |        |             | ×   |
|----------------------------------------------------------------|---------------|--------|-------------|-----|
| Work By                                                        | Tenant Search |        |             |     |
| <ul> <li>⊖ Range:</li> <li>⊕</li> <li>Cross Capsule</li> </ul> | ▼             | BIGALS | ≡ to BIGALS | ≣ ⊚ |
|                                                                | Search        | Cancel | Clear       |     |

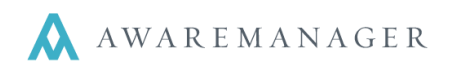

# Example of the Work by Client (Tenant) Report:

| Work by Tenant Report       DIG Property Group       50 Congress Street       Boston, Massachusetts 02109 |                          |            |              |            |          |             |           |                                                                                                    |  |
|----------------------------------------------------------------------------------------------------|--------------------------|------------|--------------|------------|----------|-------------|-----------|----------------------------------------------------------------------------------------------------|--|
| Search Range                                                                                              | S:                       | Tenant: B  | IGALS        |            |          |             |           |                                                                                                    |  |
| Tenant: Unit                                                                                              |                          |            |              |            |          |             |           |                                                                                                    |  |
| Work Number                                                                                               | Received                 | Required   | Completed    | Work Type  | Billable | Work Status | Contact   | Description                                                                                                  |  |
|                                                                                                    |                          |            |              |            |          |             |           |                                                                                                    |  |
| BIGALS.006A<br>0014                                                                                       | R - BIG AI'S<br>Jan 5 08 | Jan 5 08   | Jan 5 08     | CLEAN      | No       | PENDING     | SMITH.ANN | Cleaning; We need to have the cleaning service vacuum u<br>some packing peanuts that are all over the floor. |  |
| BIGALS 006A                                                                                               | R - Bia Al's             | Odds and F | nds: 6 ARI N | IGTN-B     |          |             |           |                                                                                                    |  |
| 0155                                                                                                    | Aug 16 08                | Aug 20.08  | Aug 17 08    | PM         | No       | PENDING     | SMARTY    | Annual Air Handling Unit PM                                                                                  |  |
| 0158                                                                                                    | Aug 16 08                | Oct 15 09  | Oct 15 09    | PM         | No       | PENDING     | NAILIT.HA | Monthly Air Handling Unit PM                                                                                 |  |
| 0164                                                                                                    | Jun 1 09                 | Jun 17 09  | Jun 5 09     | PM         | No       | PENDING     | BEEBACK.A | Weekly Generator Test - Summer Months Only                                                                   |  |
| 0169                                                                                                    | Jul 5 09                 | Jul 11 09  | Jul 10 09    | PM         | No       | PENDING     | DIGIOVAN  | Weekly Generator Test - Summer Months Only                                                                   |  |
| 0172                                                                                                    | Jul 22 09                | Jul 31 09  | Jul 31 09    | PM         | No       | PENDING     | PIPEY.J   | Weekly Generator Test - Summer Months Only                                                                   |  |
| 0219                                                                                                    | Jan 8 09                 | Jan 20 09  | Jan 12 09    | PM         | Yes      | PENDING     | BEEBACK.A | Monthly Air Handling Unit PM                                                                                 |  |
| 0221                                                                                                    | Jan 8 09                 | Jan 15 09  | Jan 15 09    | PM         | Yes      | PENDING     | ALM       | Monthly Air Handling Unit PM                                                                                 |  |
| 1540                                                                                                    | Apr 27 10                |            |              | PM         | No       | CLOSED      | DALE.CLY  | Weekly Generator Test - Summer Months Only                                                                   |  |
| 1541                                                                                                    | Apr 27 10                |            |              | PM         | No       | CLOSED      | DALE.CLY  | Weekly Generator Test - Summer Months Only                                                                   |  |
| 1542                                                                                                    | Apr 27 10                |            |              | PM         | No       | CLOSED      | DALE.CLY  | Weekly Generator Test - Summer Months Only                                                                   |  |
| 1543                                                                                                    | Apr 27 10                |            |              | PM         | No       | CLOSED      | DALE.CLY  | Weekly Generator Test - Summer Months Only                                                                   |  |
| 1544                                                                                                    | Apr 27 10                |            |              | PM         | No       | CLOSED      | DALE.CLY  | Weekly Generator Test - Summer Months Only                                                                   |  |
| 1545                                                                                                    | Aug 13 10                |            |              | PM         | No       | CLOSED      | DALE.CLY  | Weekly Generator Test - Summer Months Only                                                                   |  |
| 1546                                                                                                    | Aug 13 10                |            |              | PM         | No       | CLOSED      | DALE.CLY  | Weekly Generator Test - Summer Months Only                                                                   |  |
| 1547                                                                                                    | Aug 13 10                |            |              | PM         | No       | CLOSED      | DALE.CLY  | Weekly Generator Test - Summer Months Only                                                                   |  |
| 1548                                                                                                    | Aug 13 10                |            |              | PM         | No       | CLOSED      | DALE.CLY  | Weekly Generator Test - Summer Months Only                                                                   |  |
| 1549                                                                                                    | Aug 13 10                |            |              | PM         | No       | CLOSED      | DALE.CLY  | Weekly Generator Test - Summer Months Only                                                                   |  |
| 1550                                                                                                    | Aug 13 10                |            |              | PM         | No       | CLOSED      | DALE.CLY  | Weekly Generator Test - Summer Months Only                                                                   |  |
| 1551                                                                                                    | Aug 13 10                |            |              | PM         | No       | CLOSED      | DALE.CLY  | Weekly Generator Test - Summer Months Only                                                                   |  |
| 1552                                                                                                    | Aug 13 10                |            |              | PM         | No       | CLOSED      | DALE.CLY  | Weekly Generator Test - Summer Months Only                                                                   |  |
| 1553                                                                                                    | Aug 13 10                |            |              | PM         | No       | CLOSED      | DALE.CLY  | Weekly Generator Test - Summer Months Only                                                                   |  |
| BIGALS 006A                                                                                               | R - Bia Al's             | Odds and F | nds: 6 ARI N | GTN-RETAIL | 1        |             |           |                                                                                                    |  |
| 0062                                                                                                    | Jan 9 08                 | Jan 9 08   | Dec 3 11     | KEYS       | No       | TEST1       | BEEBACK.A | Need new keys made for both front and back doors as loc<br>have been changed                                 |  |
|                                                                                                    |                          |            |              |            |          |             |           |                                                                                                    |  |
| rinted Tue Oct 23                                                                                         | 3 15:35:45 EDT           | 2012       |              |            |          |             |           | Page 1 of                                                                                                    |  |

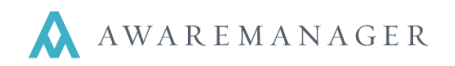

The **Client (Tenant) Work Presentation Report** in the AwareManager is designed to be as flexible as possible. The report is based on the search criteria entered.

The purpose of this report is to show the status of work orders in a format that can easily be distributed to clients (or tenants in a building).

Access this report from either the Operations menu on the Work List and select Tenant Work Presentation Report, or go to the Reports capsule (located on the Administration tab) and navigate to the list of work reports to find the Tenant Work Presentation Report. Operations ᅌ

Automatic Refresh Create Purchase Record Post Work **Duplicate Work Across Division** Duplicate Work Create Inventory Generate Work By Readings Exception Generate Letters Gen. Custom Work Ltrs Generate Emails **Default Timestamps** Check Out Records Check In Records Q Completion Percentage Report Q **Response Times Report** Q Duration Report Q Work By Tenant Report Q Work Profitability Report Q Repeat Work Report Q **Readings Report** Q Statement Report Q Work Presentation Report Q Tenant Work Presentation Report

# Search window:

|                                 |          |        |             | ×   |  |  |  |  |
|---------------------------------|----------|--------|-------------|-----|--|--|--|--|
| Tenant Work Presentation Search |          |        |             |     |  |  |  |  |
| ⊖ Range:<br>⊕                   | Tenant 👻 | BIGALS | ≡ to BIGALS | ⊚ ≡ |  |  |  |  |
|                                 | Search   | Cancel | Clear       |     |  |  |  |  |

This report sorts by Client (Tenant) and then sub-sorts by Work Type.

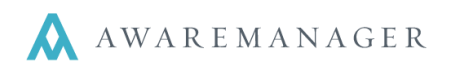

Printed 10/23/12 16:45 Page 1

# **Example of the Client Work Presentation Report:**

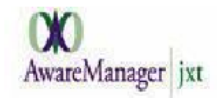

DIG Property Group TENANT WORK PRESENTATION REPORT Tenant: BIGALS

### Big Al's Odds and Ends (BIGALS)

| Work          | Received         | Work Status   | Billable | Description                                                                                                    | Notes                             | Total Amount |
|---------------|------------------|---------------|----------|----------------------------------------------------------------------------------------------------|-----------------------------------|--------------|
| Cleaning (C   | LEAN)            |               |          |                                                                                                    |                                   |              |
| 0014          | 01/05/08 17:33   | PENDING       | NO       | Cleaning; We need to have the cleaning<br>service vacuum up some packing peanuts<br>that are all over the floor. | Please look at the reminders      | \$1,247.28   |
| 4417          | 03/14/11 14:09   | CLOSED        | YES      | Cleaning                                                                                                    | Vaccumed and steam cleaned carpet | \$1,768.60   |
|               |                  |               |          |                                                                                                    | Subtotal:                         | \$3,015.88   |
| Electrical (E | LEC)             |               |          |                                                                                                    |                                   |              |
| 5784          | 09/14/11 10:33   | CLOSED        | YES      | testing custom field #5- electrical call                                                                         |                                   | \$1,120.39   |
|               |                  |               |          |                                                                                                    | Subtotal:                         | \$1,120.39   |
| (INSPECT)     |                  |               |          |                                                                                                    |                                   |              |
| 12-100043     | 10/08/12 15:41   | COMPLETE<br>D | NO       |                                                                                                    |                                   | \$0.00       |
|               |                  |               |          |                                                                                                    | Subtotal:                         | \$0.00       |
| Keys, Locks   | s, Doors (KEYS)  |               |          |                                                                                                    |                                   |              |
| 0062          | 01/09/08 15:40   | TEST1         | NO       | Need new keys made for both front and<br>back doors as locks have been changed                                   |                                   | \$101.20     |
|               |                  |               |          |                                                                                                    | Subtotal:                         | \$101.20     |
| Replace Lig   | hts (LIGHTS)     |               |          |                                                                                                    |                                   |              |
| 5783          | 09/14/11 10:33   | CLOSED        | YES      | testing custom field #5                                                                                          |                                   | \$477.34     |
| 5788          | 09/14/11 10:33   | CLOSED        | YES      | testing custom field #5                                                                                          |                                   | \$477.34     |
|               |                  |               |          |                                                                                                    | Subtotal:                         | \$954.68     |
| Preventive    | Maintenance (PM) |               |          |                                                                                                    |                                   |              |
| 0155          | 08/16/08 21:13   | PENDING       | NO       | Annual Air Handling Unit PM                                                                                      |                                   | \$0.00       |
| 0158          | 08/16/08 21:13   | PENDING       | NO       | Monthly Air Handling Unit PM                                                                                     |                                   | \$50.00      |
|               |                  |               |          |                                                                                                    |                                   |              |

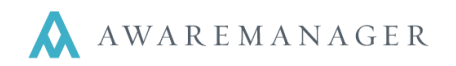

# Work Profitability Report

This report summarizes cost and income information. For each work record, the Materials, Labor, Vendor, and Additional Costs and Charges are compared. The report is based on the search and sort criteria entered.

Access this report from either the Operations menu on the Work List and select Work Profitability Report, or go to the Reports capsule (located on the Administration tab) and navigate to the list of work reports to find the Work Profitability Report.

# Operations C Automatic Refresh Create Purchase Record Post Work Duplicate Work Across Division

Duplicate Work Create Inventory Generate Work By Readings Exception Generate Letters Gen. Custom Work Ltrs

Generate Emails

Default Timestamps

Check Out Records Check In Records

- Q Completion Percentage Report
- Q Response Times Report
- Q Duration Report
- Q Work By Tenant Report
- Q Work Profitability Report

# Search window:

| Work Profi                                                | ability Search                                                                                                    | x |
|-----------------------------------------------------------|----------------------------------------------------------------------------------------------------|---|
| <ul> <li>⊖ Range:</li> <li>⊖ Range:</li> <li>⊕</li> </ul> | Date Closed     November 2, 2011     to     November 2, 2011     to       Work Status Type     Open     to     Locked |   |
| Cross Capsule<br>Sort:<br>Type:                           | Property ▼<br><ul> <li>Detail</li> <li>Summary</li> </ul>                                                             |   |
|                                                           | Search Cancel Clear                                                                                                   |   |

This report is sorted according to the selection made on the search window (Tenant/Client, Department, Project, Contract, Property, Work Type, Work Category).

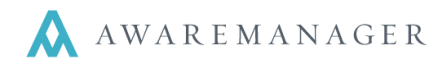

In addition to displaying the Materials, Labor, Vendor and Additional Costs and Charges, the report will also show the Total Costs and Charges and the Gross Profit. Gross Profit is the difference between the Charges and the Costs.

This report prints in a two-section format. The first section displays all of the Charges and the second displays all of the Costs.

The Accounts capsule has an option on its records to exclude specific Accounts from the Profitability Report.

Exclude From Profitability Calculations

# **Example of the Work Profitability Report:**

| Work Profitability by Property Report: Charges       DIG Property Group       AwareManager       jxt       50 Congress Street       Boston, MA 02109 |              |                   |                     |          |         |            |            |              |  |
|----------------------------------------------------------------------------------------------------|--------------|-------------------|---------------------|----------|---------|------------|------------|--------------|--|
| Search Ran                                                                                                    | ges:         | Date Closed: N    | ovember 2, 2009     |          |         |            |            |              |  |
| Note: Please                                                                                                    | refer to the | second half of th | is report for Costs |          |         |            |            |              |  |
|                                                                                                    | Date         | -                 |                     |          | Charges |            |            |              |  |
| Number                                                                                                    | Closed       | Work Status       | Materials           | Labor    | Vendors | Additional | Total      | Gross Profit |  |
| 100-N BEAC                                                                                                    | - 100 Beaco  | on Street North T | ower                |          |         |            |            |              |  |
| 0117                                                                                                    | Nov 2 09     | CLOSED            | 20.16               | 46.00    | 0.00    | 0.00       | 66.16      | 49.36        |  |
| 0202                                                                                                    | Nov 2 09     | CLOSED            | 0.00                | 30.00    | 0.00    | 0.00       | 30.00      | 5.00         |  |
| 0206                                                                                                    | Nov 2 09     | CLOSED            | 86.25               | 300.00   | 0.00    | 42.94      | 429.19     | 179.19       |  |
| 0401                                                                                                    | Nov 2 09     | CLOSED            | 0.00                | 70.00    | 0.00    | 0.00       | 70.00      | 10.00        |  |
| 0429                                                                                                    | Nov 2 09     | CLOSED            | 0.00                | 0.00     | 0.00    | 0.00       | 0.00       | 0.00         |  |
| 0554                                                                                                    | Nov 2 09     | CLOSED            | 150.00              | 80.00    | 0.00    | 23.00      | 253.00     | 183.00       |  |
|                                                                                                    |              | Totals:           | \$256.41            | \$526.00 | \$0.00  | \$65.94    | \$848.35   | \$426.55     |  |
| 100-S BEAC                                                                                                    | - 100 Beaco  | on Street South T | ower                |          |         |            |            |              |  |
| 0399                                                                                                    | Nov 2 09     | CLOSED            | 0.00                | 75.00    | 0.00    | 0.00       | 75.00      | 12.50        |  |
| 0556                                                                                                    | Nov 2 09     | CLOSED            | 60.00               | 100.00   | 0.00    | 16.00      | 176.00     | 26.00        |  |
|                                                                                                    |              | Totals:           | \$60.00             | \$175.00 | \$0.00  | \$16.00    | \$251.00   | \$38.50      |  |
|                                                                                                    |              | Report Totals:    | \$316.41            | \$701.00 | \$0.00  | \$81.94    | \$1,099.35 | \$465.05     |  |

| Work Profitability by Property Report: Costs           DIG Property Group           AwareManager           jxt           50 Congress Street           Boston, MA 02109 |               |                     |           |          |            |            |          |              |
|----------------------------------------------------------------------------------------------------|---------------|---------------------|-----------|----------|------------|------------|----------|--------------|
|                                                                                                    | Date          |                     |           |          | —— Costs — |            |          |              |
| Number                                                                                                    | Closed        | Work Status         | Materials | Labor    | Vendors    | Additional | Total    | Gross Profit |
| 100-N BEA                                                                                                    | C - 100 Beaco | on Street North Tow | /er       |          |            |            |          |              |
| 0117                                                                                                    | Nov 2 09      | CLOSED              | 16.80     | 0.00     | 0.00       | 0.00       | 16.80    | 49.36        |
| 0202                                                                                                    | Nov 2 09      | CLOSED              | 0.00      | 25.00    | 0.00       | 0.00       | 25.00    | 5.00         |
| 0206                                                                                                    | Nov 2 09      | CLOSED              | 0.00      | 250.00   | 0.00       | 0.00       | 250.00   | 179.19       |
| 0401                                                                                                    | Nov 2 09      | CLOSED              | 0.00      | 60.00    | 0.00       | 0.00       | 60.00    | 10.00        |
| 0429                                                                                                    | Nov 2 09      | CLOSED              | 0.00      | 0.00     | 0.00       | 0.00       | 0.00     | 0.00         |
| 0554                                                                                                    | Nov 2 09      | CLOSED              | 0.00      | 70.00    | 0.00       | 0.00       | 70.00    | 183.00       |
|                                                                                                    |               | Totals:             | \$16.80   | \$405.00 | \$0.00     | \$0.00     | \$421.80 | \$426.55     |
| 100-S BEA                                                                                                    | C - 100 Beaco | on Street South Tov | ver       |          |            |            |          |              |
| 0399                                                                                                    | Nov 2 09      | CLOSED              | 0.00      | 62.50    | 0.00       | 0.00       | 62.50    | 12.50        |
| 0556                                                                                                    | Nov 2 09      | CLOSED              | 80.00     | 70.00    | 0.00       | 0.00       | 150.00   | 26.00        |
|                                                                                                    |               | Totals:             | \$80.00   | \$132.50 | \$0.00     | \$0.00     | \$212.50 | \$38.50      |
|                                                                                                    |               | Report Totals:      | \$96.80   | \$537.50 | \$0.00     | \$0.00     | \$634.30 | \$485.05     |